## Google classroomにスマホでログイン

## ①アプリをダウンロード

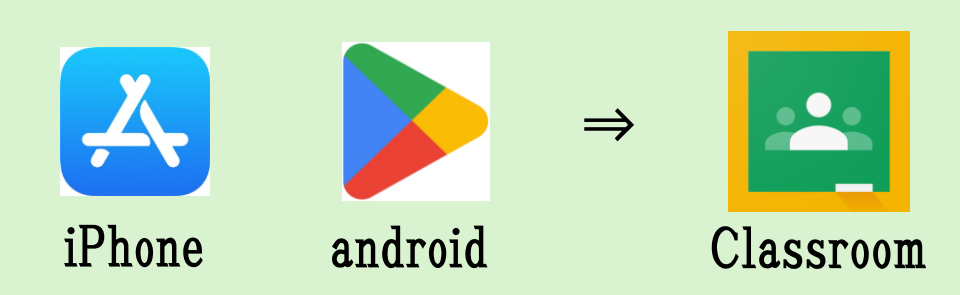

## ②学校IDとパスワードを入力 ※<u>学校から配付されているIDとパスワード</u>です。

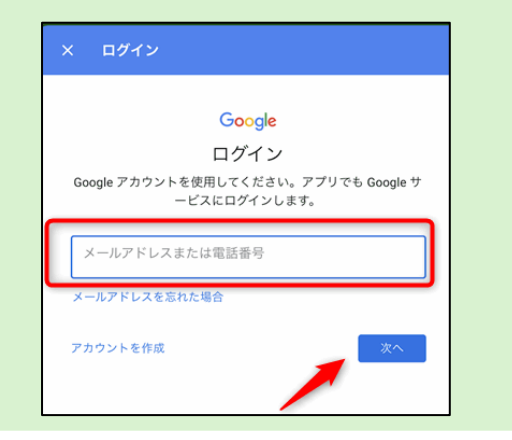

ID:<u>OOO@sakado.ed.jp</u> Pass:学校指定 ※個人のID「@gmail.com」では ログインできません。

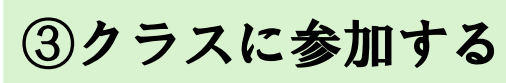

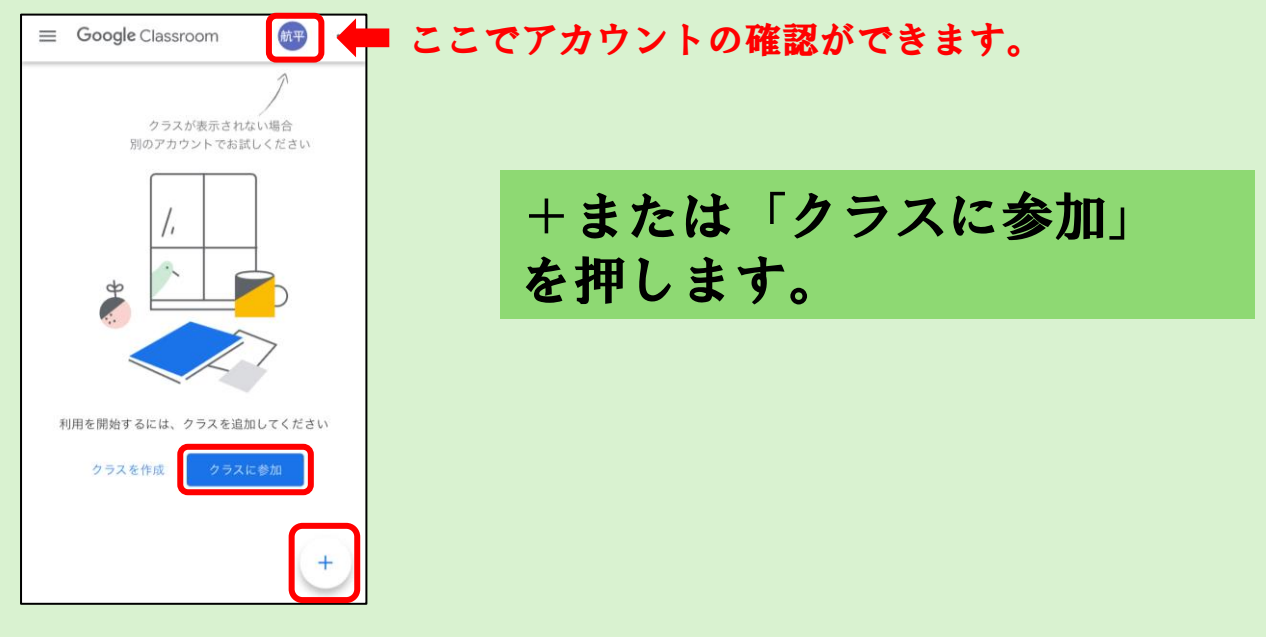

| × クラスに参加 参加 …                                      |                                  |
|----------------------------------------------------|----------------------------------|
| 航平<br>濱田航平<br>アカウントを切り替える<br>パ童のアカウントか<br>ご確認ください。 | 学級担任より<br>6~7桁の英数字の<br>クラスコードを聞き |
| 教師にクラスコードを聞いてこちらに入力してくださ<br>い。<br>クラスコード           | 入力してください。<br>入力後、「参加」            |

## <u>クラスルームに入れない場合の対処</u>

 スマホの「ロック」(指紋、顔認証やパスワード) をONにする。 Googleのセキュリティ上、スマホロックがONにされて いない場合、入れないことがあります。
アカウントが「@sakado.ed.jp」ではない。 ページが変わるたびにアカウントが「@gmail.com」に もどってしまうことがあります。

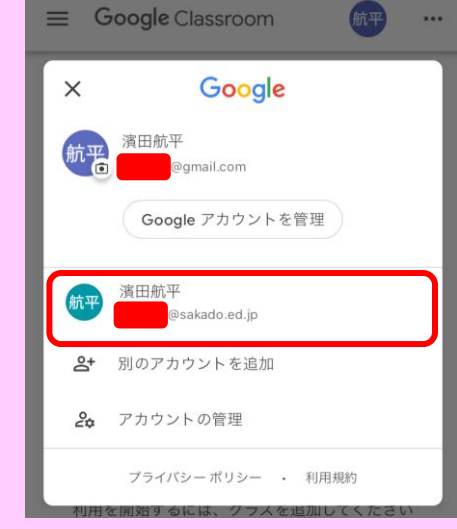

←このように最初に入力した アカウントから変更されて いる場合があります。 右上の名前を押して 「@sakado.ed.jp」のアカウント を選択してください。

③「Google」と検索してアカウントを児童用アカウント に変更 ④アプリを削除して、再度インストール